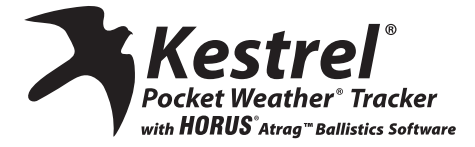

### Instruction Manual For: Kestrel® Pocket Weather® Tracker with Horus® ATRAG™ Ballistic Calculator

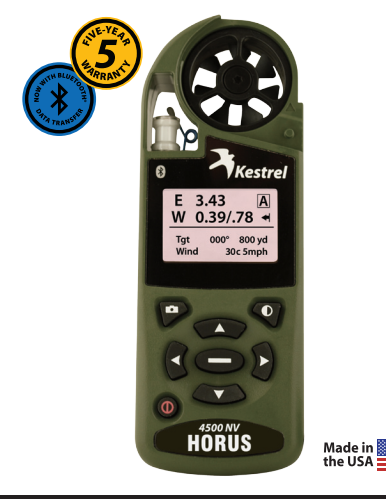

Quality products online at: www.SCOUTBASECAMP.ca 1.877.7

# **BASIC NAVIGATION**

#### The Kestrel has seven navigation keys:

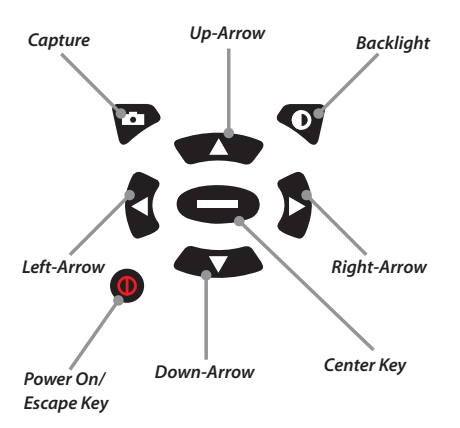

## **QUICK TIPS:**

Compass must be calibrated in order for directional features to work in Horus mode, and it can only be calibrated in Weather mode.

Pressing @ will allow you to exit out of a particular screen.

When a ballistics parameter is underlined, this means that the value is unable to be changed manually on the current screen either because it is a calculated value or one determined by the sensors. Press and hold **()** for 2 seconds will power down the Kestrel reguardless of current screen.

Press 👽 twice in rapid succession to instantly change between Weather mode and Horus mode.

Any changes in information are automatically saved upon exiting the current screen. There are 3 exceptions to this rule where an "accept"screen appears upon exiting: the Target Range estimator, the Target Speed estimator, and the Drop Truing screen.

# GETTING STARTED WITH KESTREL ATRAG BALLISTICS

The three main data input groups are gun, target and environment. The aiming solutions for Elevation, Windage, and Coriolis are displayed on the Main Horus screen.

#### 1. Gun Information 2. Target

| GUN         | ► Laru308 | TARGET | А      |
|-------------|-----------|--------|--------|
| MV          | 2550fps   | Active | Yes    |
| BC          | 0.470     | TR     | 1000   |
| BW          | 175gr     | DoF    | 000°   |
| BD          | 0.308in   | Idea   | 0°     |
| ZR          | 100m      | lcos   | 1.000° |
| BH          | 2.50in    | TS     | 0mph   |
| RT          | 11.00in   | TD     | L-R    |
| RTd         | Right     | WD     | 12oc   |
| Click       | 1/mil     | WS1    | 5mph   |
| True Drop   |           | WS2    | 10mph  |
| Delete this | gun       |        |        |

A box indicates amount of data shown on display. Data below box indicates additional information available by pressing

#### 3. Environment

| ENVIRONMENT |           |  |
|-------------|-----------|--|
| Auto        | No        |  |
| Lat         | 42°F      |  |
| Temp        | 75°F      |  |
| SP          | 29.48inHg |  |
| RH          | 50%       |  |
| Dalt        | 1729ft    |  |
| Coriol      | Yes       |  |
| Wdir        | Onetgt    |  |

These three main data groups determine an accurate firing solution. The first step in getting a firing solution is selecting your gun.

# **GUN SELECTION**

The Gun Selection screen allows you to choose a preconfigured gun or build your own. You may create and store up to 9 user-created guns. A user-created gun is defined as a gun that has been modified for one or more parameter values of the New Gun or any of the library guns.

When a New Gun is modified, the name instantly changes to UserGunX (where X is a number suffix to ensure the name is unique). If a library gun (whose name ends in a letter) is modified, a number will appear at the end to create a unique name. If a library gun (whose name ends in a number) is modified, a letter will appear at the end to create a unique name.

- Turn on the unit. From the Main Horus screen, press 
  to access the Main Setup Menu.
- Press to highlight "Gun Selection."

| Off<br>Weather Mode<br>Horus Mode<br>Gun Selection | •     |
|----------------------------------------------------|-------|
| <ul> <li>select</li> </ul>                         | ⊕exit |

• Press to enter Gun Selection Screen. Here, you may choose a preconfigured gun or build your own.

#### To Choose a Preconfigured Gun:

- Press or to scroll through the different guns.
- Press > to turn your selected gun "on" or "off". "On"

means the gun is available to be selected in Horus mode. "Off" means the gun is not available to be selected. For example, setting multiple guns to "On" allows you to quickly switch gun configurations without going back to the Main Setup Menu.

| Gun select  | 11  |
|-------------|-----|
| ►Laru308    | On  |
| ▶User Gun2  | On  |
| ►User Gun   | Off |
| ▶300WinMag2 | Off |
|             |     |

• When the desired gun is highlighted, press to enter the Gun Information screen.

#### To Build A Gun:

You can build and name your gun on the gun selection screen.

| Use to highlight New Gun and press |  |
|------------------------------------|--|
|------------------------------------|--|

| Gun select  | 11  |
|-------------|-----|
| ▶MaruGun308 | On  |
| ►AR15a      | On  |
| ▶300WinMag1 | Off |
| New Gun     | Off |
|             |     |

 This will take you to the gun information screen where you may adjust all gun parameters. Press up or down to highlight the gun parameters.

• Use 🚺 and 🚺 to adjust each value.

• To name your gun, scroll up to highlight "Gun" and press

| GUN | New Gun |
|-----|---------|
| MV  | 2900fps |
| BC  | 0.533   |
| BW  | 190gr   |
| BD  | 0.308in |

- You will see a cursor appear under the first letter of New Gun. Use the and the buttons to scroll through the alphabet and numbers 0-9 and several symbols. Pressing Q inserts a space between characters. You can choose between upper and lowercase letters.
- Once you're on the desired letter, use to move the cursor to the next space in the gun name. Continue until the gun name is complete.
- When gun name is complete, press button to save. (Gun will also automatically save upon exiting screen.)
- Press (0) to will exit from the current screen.

#### **Gun Library**

There is room in the Kestrel for up to 50 library guns. Several library guns are pre-programmed in each Kestrel, but this can be modified by building a new gun library on a computer using the Horus Gun Library software, and downloading the new gun library to the Kestrel (either via Bluetooth connection or the Kestrel wired interface). Downloading a new gun library will automatically overwrite the previous library guns in the Kestrel (but not any user-created guns).

# **GUN INFORMATION SCREEN**

Once you have selected your gun. You're now ready to enter or modify all relevant parameters pertaining to the set-up of your rifle. These parameters include muzzle velocity, ballistic coefficient, bullet weight, bullet diameter, zero range, bore height, rifle twist, rifle twist direction, and sight adjustment (click).

- On the Gun Information screen, press up or down to highlight the gun parameters.
- Use < and > to adjust the value.
- Press to enter the highlighted parameter's screen. Here you are also able to adjust the parameter's value as well as the unit of measure.
   (For example, meters per second to feet per second.)
- On the Gun Information screen, you also have the option to delete the gun by highlighting "Delete this Gun" and pressing the button.
- Press 
   to exit to Main Horus screen once all values are correct.

See below for more information on Muzzle Velocity and Ballistic Coefficient.

#### **Muzzle Velocity**

- Use and to highlight "MV".
- Press 
   to enter MV screen.
- Use < and b to adjust the value.

#### Notes on Muzzle Velocity

- When a bullet is in the transonic range, a small dot will appear to the left of the muzzle velocity value (figure 1).
- When a bullet is in the subsonic range a larger dot will appear to the left of the muzzle velocity value. (figure 2)

| GUN | ► Laru308 | GUN | ▶ Laru308 |
|-----|-----------|-----|-----------|
| MV  | ·1360fps  | MV  | •1103fps  |
| BC  | 0.470     | BC  | 0.470     |
| BW  | 175gr     | BW  | 175gr     |
| BD  | 0.308in   | BD  | 0.308in   |
|     | Figure 1  |     | Figure 2  |

 In cases where the bullet is supersonic, there are no dots next to the muzzle velocity value.

#### **MV-Temp Table**

This allows you to enter and maintain a table of muzzle velocities based on temperature. If an entry is input into the table, the muzzle velocity is applied at all temperatures (this means that the value is then locked and cannot be altered by using and boot on the gun information screen) If two or more entries are input into the table, the Kestrel uses the linear interpolation and the temperature sensor to determine the appropriate muzzle velocity (Note: this value will only change if the temperature changes and you exit and re-enter the gun information screen; once a muzzle velocity value is entered for a particular temperature, you can not make another muzzle velocity value for the same temperature.)

• To access MV-Temp table, scroll to MV (Muzzle Velocity) to highlight it and press \_\_\_\_\_, then use to scroll to MV-Temp and press to enter.

| Muzzle velocity |         |  |
|-----------------|---------|--|
| MV              | 2900fps |  |
| feet per sec    |         |  |
| MV-Temp         |         |  |
|                 |         |  |

 Press 
 while "New entry" is highlighted to enter the Table Item screen

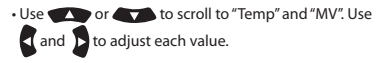

| Table item |         |
|------------|---------|
| Temp       | 10ºF    |
| MV         | 2900fps |
| Clear      |         |
|            |         |

- To clear a Table Item, scroll down to Clear and press
- Press 
   to exit to return to the Gun Information screen.

#### **BC-Dist Table**

This allows you to enter and maintain a table of ballistic coefficients based on distance. If only one entry is input into the table, the ballistic coefficient is applied at all distances (this means that the value is locked and cannot be altered by using and b on the gun screen). If two or more entries are input into the table, the Kestrel uses the linear interpolation and the target range to determine the appropriate ballistic coefficient (Notes: this value will only change if the target range changes; once a ballistic coefficient value is entered for a particular distance, you cannot make another ballistic coefficient value for the same distance.)

 To access the BC-Dist table, scroll to BC (Ballistic) Coefficient) to highlight it and press \_\_\_\_, then use

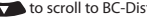

to scroll to BC-Dist and press to enter.

| Ballistic coeff |       |
|-----------------|-------|
| BC              | 0.533 |
| BC-Dist         |       |

- Use and to scroll to any existing parameters. Use and to adjust each value.
- To add a new entry, highlight "New Entry" and press
- Use and to scroll to "Dist" and "BC". Use and to adjust each value.
- To clear a Table Item, scroll down to Clear and press
- Press to exit to return to the Gun Information screen.

| Table item |    |
|------------|----|
| Dist       | 0m |
| BC         | 0  |
| Clear      |    |
|            |    |

## **TARGET SCREEN:**

You can customize up to five targets for location, distance, direction, declination, and wind.

• From the Main Horus screen, use or to highlight "Tgt" and press to enter the Target screen.

| TARGET | А    |
|--------|------|
| Active | Yes  |
| TR     | 998m |
| DoF    | 000° |
| Ideg   | 0°   |

- · Use up and down to highlight a parameter.
- Use < and > to adjust values for each parameter.
- Press to enter the highlighted parameter's screen. Here you are able to adjust the parameter values as well as the unit of measure. (For example, yards to meters.)

#### **Multiple Targets**

• You may create up to 5 targets (A-E) by using until "Target" is highlighted and then pressing or to move on to the next target. After changing targets the parameters can be changed by repeating the steps outlined above.

#### Active

- The "Active" status of Target A defaults to "Yes" because the Kestrel must have at least one active target at all times.
- To make a target active, on the Target screen use or to highlight "Active" and use or to to change to "Yes." To make a target inactive, use or to change to "No".
- Setting a target's "Active" status to "Yes" allows you to view the firing solution for that target on the Main Horus screen.
- If multiple targets are active, you can use for b to scroll between all active targets (and their respective firing solutions) on the Main Horus screen.

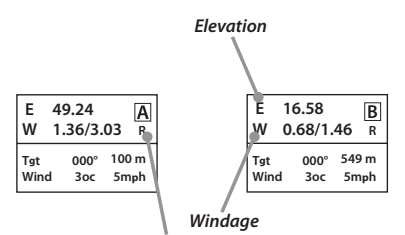

Lead (or hold)

Target A is the current active target. Target B is the current active target

#### Target Range

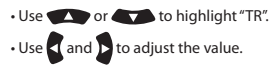

#### **Target Range Estimator**

This function estimates the range of a target based on size, image and calculated range.

• When "TR" is highlighted, press button to enter Range screen.

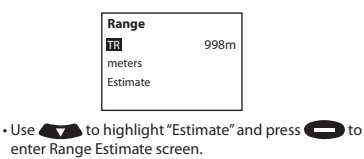

• Use 👥 or 🚺 to highlight a parameter.

- Use < and > to adjust values for each parameter.
- When all parameters are set, press 💿 to escape.
- An "Accept" screen will appear, scroll to "Yes" if you would like to accept values. Use to select the highlighted option.

#### Wind Direction & Wind Speed

There are two wind speed measurements on the target screen (WS1 and WS2) for minimum and maximum wind speed as well as wind direction (WD). You have the option to manually adjust the wind speed and wind direction values or use the capture feature to automatically get a reading.

#### Manual mode

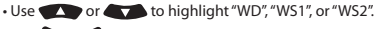

• Use < and > to adjust values for each parameter.

#### Capture mode

- In the Target screen, press **()** to enter into either the "WD", "WS1", or "WS2" screen.
- Press 
   to enter into the capture mode.
- Face the back of the Kestrel directly into the wind and press to start and stop the capture mode.

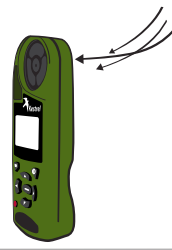

• The data collected in capture mode will automatically adjust the "WD", "WS1", and "WS2" values in the Target screen.

\*Note: WS1 can never be greater than WS2 value. The WS2 value will automatically adjust to ensure that this remains true.

#### **Direction of Fire**

Direction of Fire (DoF) is an absolute frame of reference to true north. The value is the direction the gun barrel is pointng with respect to the values on a compass. Direction of Fire can be manually adjusted or obtained using the "capture" feature.

#### Manual mode

- Use for or to ensure that "DoF" is highlighted.
- Use and b to adjust the value.

#### Capture mode

- When "DoF" is highlighted, press to enter the DoF screen.
- Use to scroll to "Capture".
- Press 🔵 to enter into the capture mode.
- Face the back of the Kestrel directly toward the target and press
- The data collected in capture mode will automatically adjust the DoF value in the Target screen.

#### **Inclination Angle**

Inclination angle is the angle between the target and the horizontal as seen by the shooter. This variable is expressed in the Target screen as "Ideg" or "Icos" where Ideg is in degrees, and Icos is the cosine angle. These can be manually adjusted by highlighting one and using the can be to

change the value. Changing one will automatically change the other appropriately.

#### **Target Speed**

- Use or to highlight "TS".
- Use < and > to adjust the value.

#### **Target Speed Estimator**

This function estimates the speed of a target based on range, movement, and time.

• When "TS" is highlighted, press button to enter Speed of Motion screen.

| Speed of motion |      |  |  |  |  |  |
|-----------------|------|--|--|--|--|--|
| TS              | 0mph |  |  |  |  |  |
| miles per hour  |      |  |  |  |  |  |
| Estimate        |      |  |  |  |  |  |
|                 |      |  |  |  |  |  |

- Use to highlight "Estimate" and press to enter Speed Estimate screen.
- Use or or to highlight a parameter.
- Use < and > to adjust values for each parameter.
- An "Accept" screen will appear, scroll to "Yes" if you would like to accept values. Use to select the highlighted option.

#### **Target Direction**

- Use to highlight "TD".
- Use and to adjust "L-R" (left to right) or "R-L" (right to left).

# **ENVIRONMENT SCREEN:**

The Environment screen contains all atmospheric parameters such as temperature, station pressure, and relative humidity. Setting the "Auto" parameter to "Yes" automatically imports the Kestrel's sensor data into the Environment screen. The "Auto" parameter can also be set to "Manual" when it is highlighted by using or powhile in the Manual setting the temperature (Temp), station pressure (SP), and relative

humidity (RH) can be manually adjusted.

| ENVIRONMENT |           |  |  |  |  |
|-------------|-----------|--|--|--|--|
| Auto        | No        |  |  |  |  |
| Lat         | 42° N     |  |  |  |  |
| Temp        | 75° F     |  |  |  |  |
| SP          | 29.48inHg |  |  |  |  |

- Use or or to highlight a parameter.
- Use < and > to adjust the values for each parameter.

Coriolis will default to "Yes" unless you manually change it to "No". While it's on the "Yes" setting, this means that coriolis is taken into account for the ballistics solutions.

Density altitude will automatically adjust according to the adjustment of the relevant environmental parameters. This parameter cannot be manually changed because it is a calculated value.

\*Note: station pressure ("SP") is pressure reading is unadjusted for sea level. Sometimes this is mistakenly called barometric pressure in ballistics software. Barometric pressure is a pressure reading adjusted for sea level. When shooting, station pressure is required. Station pressure can be measured with the Kestrel by setting the reference altitude to zero on the Barometric Pressure screen in weather mode.

# **RANGE CARD SCREEN**

The Range Card screen shows detailed information about the ballistic solution at various ranges that apply to the currently selected target and gun. The screen displays three columns comprised of the Range (in the left column) and two other variables. The other variables that can be displayed are ballistics solutions based on "Wnd1"; "Wnd2"; "Lead"; "Elev"; or further information on bullet flight characteristics such as remaining velocity ("RemV"); remaining energy ("RemE"); time of flight ("ToF"); and maximum ordinate, or height above the line of sight to the target ("MaxO"). Please see Page 26 for a sample Range Card.

• Use or to scroll to a particular range.

• Use and to scroll across and view all available parameters.

| RANGE CARD |     |       | DA    | RANGE CARD A |      |      |  |
|------------|-----|-------|-------|--------------|------|------|--|
|            | Rng | Elev  | Wnd1  | Rng          | Lead | RemV |  |
|            | 300 | 5.50  | L0.13 | 300          | 0.00 | 1991 |  |
|            | 400 | 9.42  | L0.19 | 400          | 0.00 | 1823 |  |
|            | 500 | 14.06 | L0.27 | 500          | 0.00 | 1666 |  |
|            |     |       |       |              |      |      |  |

Example of "Rng"clumn remaining fixed while 2 other columns can be changed.

#### **Range Increment**

- Use while in the Range Card to enter the Range Settings screen.
- Use and b to adjust the range increment to the desired value. You may adjust the increments to show in 10, 20, 25, 50 or 100 units of measure (yards or meters).
  - Press 
     to exit "Range Increment" screen.

Note: The Range Card will display range values up to 4000 yards, or the closest equivalent in meters, depending on the range increment.

#### **Remaining Velocity**

- A small dot will appear to the left of the muzzle velocity value to indicate the bullet is in the transonic range.
- A larger dot will appear to the left of the muzzle velocity value to indicate the bullet is in the subsonic range.

| RANGE CARD A |       |      |  |  |  |  |  |
|--------------|-------|------|--|--|--|--|--|
| Rng          | RemV  | RemE |  |  |  |  |  |
| 800          | ·1272 | 629  |  |  |  |  |  |
| 900          | •1177 | 538  |  |  |  |  |  |
| 1000         | •1101 | 471  |  |  |  |  |  |

# **BALLISTICS SCREEN**

The Ballistics screen displays complete information about the ballistic solution that pertains to the currently selected target and gun. The only parameter whose value can be altered in this screen is the "Range" (this can be done by using and b to adjust the value).

Use or to scroll to a particular parameter.

• Use **()** to enter into a parameter screen for further information about it or change unit of measure.

• Use 📵 to return to the Ballistics screen.

**Note:** An R or an L will appear beside each solution to indicate which side of the target you should aim.

# ATrag Signature Feature TRUE DROP

In an ideal world, shooters would go into the field knowing exactly how their chosen combination of gun and ammuni-

tion will perform, calculated ballistic solutions would always be correct, and a properly delivered shot would always hit the target. In the real world, ballistic data is often imperfect, and even well delivered shots often miss.

The best way to deal with this is to allow ballistic parameters to be adjusted to reflect what is actually observed. When this is done correctly, overall accuracy can be significantly enhanced. The Horus Kestrel includes a Drop Truing screen to support this valuable function.

- On the Gun screen, use **to highlight the** "True drop" item
- Press 🔵 to enter the Drop truing screen.
- In the Drop Truing Screen, use or to highlight the parameter you wish to change.
- The parameters that can be adjusted are "BC" (ballistic coefficient), "MV" (muzzle velocity), or "Range".
- This adjustment is made so that the calculated elevation correction matches what is actually observed.

# QUICK KEYS: DIRECTION OF FIRE & WIND SPEED

The Direction of Fire (DoF) and Wind Speed (WS1 & WS2) Quick Key feature allows you to quickly and easily change the values of these parameters from the Main Horus screen without entering into the Target screen. It minimizes the number of button presses and time by instantly capturing these values from one screen- the Main Horus screen.

#### **Direction of Fire Quick Key**

• Pressing the p button while Tgt is highlighted will enter the DoF setting mode.

- The Tgt heading will change to **T** to indicate the setting mode.
- The direction will be continuously updated on the target line.
- Pressing the P button again will capture the current direction as DoF.
- The Tgt heading will return to its normal state.

# **Note:** If the compass is not calibrated, a new screen will pop up to aleart you that capture won't work until compass is calibrated.

#### Wind Speed Quick Key

- Pressing the P button while Wind is highlighted will enter the Wind setting mode.
- The Wind heading will change to **W** to indicate the setting mode.
- The moving 5-second average for windage and wind speed will be continuously updated on the wind line.
- The moving 5-second average for wind solution will be continuously updated.
- Pressing the p button again will capture the current wind speed.
- The Wind heading will return to its normal state.
- The Wind line will show the captured relative wind direction and wind speed.

# **Note:** If the compass is not calibrated, a new screen will pop up to alert you that capture mode won't work until compass is claibrated.

# **GLOSSARY OF TERMS**

Active gun: When a gun is made active, ballistic solutions for that gun pertaining to all active targets are readily displayed. Ballistic solutions for guns that are inactive are not displayed.

Aiming/Ballistic solution: This consists of sight corrections for windage, elevation (and in the case of a moving target, lead) for a selected active gun and target, along with other calculated values such as bullet velocity and energy. On the main Horus screen, only elevation and windage are displayed. On the Range Card and Ballistic Info screens, detailed ballistic solution data is available.

**Subsonic:** The speed at which the bullet is slower than the speed of sound. Bullet velocities in this range will be displayed with a large dot to the left of the value.

Target: A target is characterized by its direction, range, inclination angle, and applicable wind; a moving target has a direction and speed of motion. Targets are identified by a single letter: up to five can be described, designated by the letters A through E. It's important to note that wind is specific to a target – each active target has its own wind specification.

Transonic: The speed at which the bullet slows to the speed of sound. This is also seen as the boundary between supersonic and subsonic. Bullet velocities in this range will be displayed with a small dot to the left of the value.

# BALLISTIC & ENVIRONMENTAL QUICK REFERENCE

#### **Target Screen**

Active – tells whether this target is currently active TR – target range DoF – direction of fire (relative to true north) ldeg – inclination angle (negative means the target is below the shooter) Icos – inclination cosine (cosine of the inclination angle) TS – target speed TD – target direction of movement WD – current wind direction (direction from which wind is blowing, relative to DoF) WS1 – typical current wind speed WS2 – maximum current wind speed

#### Gun Screen

- MV muzzle velocity
- BC bullet ballistic coefficient
- BW bullet weight
- BD bullet diameter
- ZR zero range
- BH bore height
- **RT** rifling twist rate (distance in which bullet achieves 360 degrees of rotation)
- **RTd** rifling twist direction (right = clockwise from the shooter's perspective)
- Click assigns an angular value to sight clicks

#### **Environment Screen**

Auto – controls whether values for temperature, barometric pressure, and relative humidity are obtained automatically (from the Kestrel's weathermeter functions) or are manually set by the user. Lat – allows the user to specify the latitude (north or south of the equator) that will be used when calculating Coriolis corrections. **Temp** - temperature **SP** - station pressure (actual pressure at the gun's location) **RH** - relative humidity **Dalt** - density altitude (calculated from pressure, temperature & humidity) **Coriol** - controls whether Coriolis corrections are included in ballistic calculations. **Wind** - controls whether wind direction is controlled manually or automatically.

#### **Range Card Screen**

Elev – the elevation sight correction Wndg – the windage sight correction based on WS1 (see Target screen, above) Wdg2 – the windage sight correction based on WS2 (see Target screen, above) Lead – the lead sight correction (for a moving target) RemV – the downrange bullet velocity RemE – the downrange bullet energy ToF – the bullet's time of flight MaxO – the bullet's maximum ordinate (height above the line of sight to the target)

#### **Ballistics Data Screen**

 

 Range - the range for which the ballistic solution is calculated

 Elev - elevation correction

 Wndg - windage correction (based on WS1)

 Wdg2 - windage correction (based on WS2)

 Lead - lead correction, based on specified target motion

 vCori - vertical Coriolis correction

 hCori - horizontal Coriolis correction

 Drift - bullet drift correction

 RemV – remaining velocity RemE – remaining energy ToF – time of flight MaxO – maximum ordinate (highest point the bullet reaches in flight) Drop – total drop distance Rtms – range at which transonic velocity transition begins Rt 75% – distance at which a bullet is 75% through the transonic range Rsubs – range at which bullet velocity becomes subsonic

#### **Range Estimation Screen**

Target – the size of the target on which estimation is based Image – the apparent size of the target as it appears in a telescopic sight Range – the calculated range, based on the target and

image sizes

#### **Speed Estimation Screen**

Range – the range at which the speed estimation will be done Mvmt – the apparent movement of the target as it appears in a telescopic sight Time – the time (in seconds) during which movement was measured Speed – the calculated speed, based on range, movement and time Range – the range at which test firing is being done **Drop** – the elevation correction calculated for the specified range **BC** – the helicitic coefficient used in the surgest

**BC** – the ballistic coefficient used in the current elevation calculation

 $\ensuremath{\textbf{MV}}\xspace$  – the muzzle velocity used in the current elevation calculation

#### **Sight Adjustments**

TMOA – true minute of angle MIL – USMC mils

#### **True Drop Screen**

# Sample of full Range Card data relative to data seen on display

| RANG | E CARD | А     | 1    |      |   |      |      |       |       |
|------|--------|-------|------|------|---|------|------|-------|-------|
| Rng  | Elev   | Wnd1  | Wnd2 | Lead |   | RemV | RemE | ToF   | MaxO  |
| 100  | 0.06   | 0.10  | 0.21 | 0.00 |   | 2355 | 2155 | 0.134 | 0.87  |
| 200  | 2.28   | 0.22  | 0.47 | 0.00 |   | 2169 | 1828 | 0.279 | 3.79  |
| 300  | 5.56   | 0.34  | 0.72 | 0.00 |   | 1991 | 1541 | 0.437 | 9.27  |
| 400  | 9.49   | 0.47  | 0.99 | 0.00 |   | 1823 | 1291 | 0.609 | 18.00 |
| 500  | 14.12  | 0.61  | 1.31 | 0.00 |   | 1666 | 1078 | 0.798 | 30.98 |
| 600  | 19.33  | 0.75  | 1.62 | 0.00 |   | 1520 | 897  | 1.004 | 48.99 |
| 700  | 25.34  | 0.90  | 1.96 | 0.00 |   | 1388 | 748  | 1.230 | 73.51 |
| 800  | 32.25  | 1.06  | 2.31 | 0.00 | ٠ | 1272 | 629  | 1.477 | 106.0 |
| 900  | 40.21  | 1.22  | 2.67 | 0.00 | ٠ | 1177 | 538  | 1.745 | 148.0 |
| 1000 | 49.24  | 1.36  | 3.03 | 0.00 | ٠ | 1101 | 471  | 2.034 | 201.0 |
| 1100 | 59.34  | 1.49  | 3.37 | 0.00 | • | 1042 | 422  | 2.340 | 266.2 |
| 1200 | 70.40  | 1.63  | 3.71 | 0.00 | ٠ | 995  | 385  | 2.662 | 344.5 |
| 1300 | 82.46  | 1.75  | 4.04 | 0.00 | ٠ | 955  | 354  | 3.000 | 437.3 |
| 1400 | 95.35  | 1.82  | 4.29 | 0.00 | ٠ | 920  | 329  | 3.350 | 545.3 |
| 1500 | 109.1  | 1.91  | 4.57 | 0.00 | • | 888  | 307  | 3.712 | 669.7 |
| 1600 | 123.7  | 2.00  | 4.84 | 0.00 | • | 860  | 287  | 4.088 | 812.3 |
| 1700 | 139.2  | 1.99  | 5.00 | 0.00 | • | 833  | 269  | 4.477 | 973.9 |
| 1800 | 155.5  | 2.04  | 5.22 | 0.00 | • | 808  | 253  | 4.876 | 1155  |
| 1900 | 172.7  | 2.08  | 5.42 | 0.00 | • | 784  | 239  | 5.287 | 1359  |
| 2000 | 190.9  | 2.11  | 5.62 | 0.00 | • | 761  | 225  | 5.713 | 1586  |
| 2100 | 210.0  | 1.96  | 5.63 | 0.00 | • | 739  | 212  | 6.152 | 1839  |
| 2200 | 230.0  | 1.95  | 5.78 | 0.00 | • | 718  | 201  | 6.602 | 2118  |
| 2300 | 250.7  | 1.94  | 5.93 | 0.00 | • | 698  | 189  | 7.063 | 2424  |
| 2400 | 272.7  | 1.92  | 6.06 | 0.00 | • | 679  | 179  | 7.539 | 2762  |
| 2500 | 295.9  | 1.89  | 6.19 | 0.00 | • | 660  | 169  | 8.031 | 3134  |
| 2600 | 320.2  | 1.44  | 5.90 | 0.00 | • | 642  | 160  | 8.537 | 3542  |
| 2700 | 345.6  | 1.35  | 5.97 | 0.00 | • | 624  | 151  | 9.055 | 3985  |
| 2800 | 372.2  | 1.25  | 6.03 | 0.00 | • | 607  | 143  | 9.588 | 4468  |
| 2900 | 399.7  | 1.14  | 6.08 | 0.00 |   | 590  | 135  | 10.13 | 4990  |
| 3000 | 428.8  | 1.02  | 6.11 | 0.00 |   | 574  | 128  | 10.70 | 5560  |
| 3100 | 459.5  | 0.88  | 6.14 | 0.00 | • | 558  | 121  | 11.28 | 6182  |
| 3200 | 491.6  | 10.23 | 5.18 | 0.00 |   | 542  | 114  | 11.88 | 6855  |
| 3300 | 525.2  | 10.46 | 5.11 | 0.00 |   | 527  | 108  | 12.49 | 7581  |
| 3400 | 560.1  | L0.71 | 5.02 | 0.00 |   | 512  | 102  | 13.12 | 8363  |
| 3500 | 596.6  | 10.98 | 4.92 | 0.00 |   | 498  | 96   | 13.76 | 9206  |
| 3600 | 635.0  | 11.28 | 4.80 | 0.00 |   | 484  | 91   | 14.43 | 10119 |
| 3700 | 675.8  | L1.59 | 4.66 | 0.00 | • | 470  | 86   | 15.12 | 11110 |

### Specifications

|     | Feature                      | Abbreviation | Units                          | Minimum         | Maximum  |  |  |
|-----|------------------------------|--------------|--------------------------------|-----------------|----------|--|--|
|     | Active Targets               | N/A          | A through E                    | 1               | 5        |  |  |
|     |                              |              | yards                          | 25              | 4000     |  |  |
|     | Target Kange                 | IK           | meters                         | 23              | 3658     |  |  |
|     |                              |              | o'clock                        | 1               | 12       |  |  |
|     | Wind Direction               | WD           | degrees                        | 0               | 360      |  |  |
|     |                              | WS1 or WS2   | mph                            | 0               | 50       |  |  |
|     |                              |              | m/s                            | 0               | 22       |  |  |
|     | Wind Speed                   |              | km/h                           | 0               | 80       |  |  |
| ÷   |                              |              | fps                            | 0               | 73       |  |  |
| e e |                              |              | knots                          | 0               | 43       |  |  |
| Ē   |                              |              | degrees                        | 0               | 360      |  |  |
| E H | Direction of Fire            | DoF          | o'clock                        | 1               | 12       |  |  |
|     | Inclination Angle            | Ideg         | degrees                        | 0               | 60       |  |  |
|     | Inclination Cosine           | Icos         | no units 1.00                  |                 | 0.500    |  |  |
|     |                              |              | mph                            | 0               | 50       |  |  |
|     |                              |              | m/s                            | 0               | 22       |  |  |
|     | Target Speed                 | TS           | km/h                           | 0               | 80       |  |  |
|     |                              |              | fps                            | 0               | 73       |  |  |
|     |                              |              | knots                          | 0               | 43       |  |  |
|     | Target Direction of Movement | TD           | Left to Right OR Right to Left |                 |          |  |  |
|     | Name Characters              | N/A          | 0 through 9: A-7:              | a-7' -+/ '&* ai | nd snace |  |  |
|     |                              |              | fps                            | 300             | 4500     |  |  |
|     | Muzzle Velocity              | MV           | m/s                            | 91              | 1372     |  |  |
|     | Ballistic Coefficient        | BC           | no units                       | 0.100           | 2 000    |  |  |
|     |                              |              | grains                         | 10              | 1500     |  |  |
|     | Bullet Weight                | BW           | grams                          | 0.6             | 97.2     |  |  |
|     |                              | BD           | inches                         | 0.10            | 1.00     |  |  |
| _   | Bullet Diameter              |              | mm                             | 2.54            | 25.40    |  |  |
| n   |                              |              | vards                          | 25              | 1000     |  |  |
| G   | Zero Range                   | ZR           | meters                         | 23              | 914      |  |  |
|     |                              |              | inches                         | 0.10            | 5.00     |  |  |
|     | Bore Height                  | вн           | cm                             | 0.25            | 12.70    |  |  |
|     |                              |              | inches/revolution              | 1.00            | 36.00    |  |  |
|     | Kifling Twist                | кі           | cm/revolution                  | 2.54            | 91.44    |  |  |
|     | Twist Direction              | RTd          | Left OR Right                  |                 |          |  |  |
|     |                              | ell 1        | /mil                           | 1               | 10       |  |  |
|     | Sight Adjustment             | Click        | /tmoa                          | 1               | 10       |  |  |
|     | Latitude                     | Lat          | degrees                        | 905             | 90N      |  |  |
|     |                              | -            | fahrenheit                     | -50             | 140      |  |  |
| E   | Iemperature                  | lemp         | celsius                        | -46             | 60       |  |  |
| ē   |                              |              | inHg                           | 12.00           | 32.00    |  |  |
| E   |                              | SP           | mb                             | 406.4           | 1083.6   |  |  |
| 5   | Station Pressure             |              | hPa                            | 406.4           | 1083.6   |  |  |
| 5   |                              |              | psi                            | 5.89            | 15.72    |  |  |
| ~   | Relative Humidity            | RH           | %                              | 1               | 100      |  |  |
| E.  |                              | Dalt         | ft                             | -10732          | 32767    |  |  |
|     | Density Altitude (computed)  |              | meters                         | -3271           | 9987     |  |  |
|     | Coriolis                     | Coriol       | Yes OR No                      |                 |          |  |  |

Instruction Manual For: Kestrel Pocket Weather Tracker with Horus ATRAG Ballistic Calculator: Instruction Manual v.2047

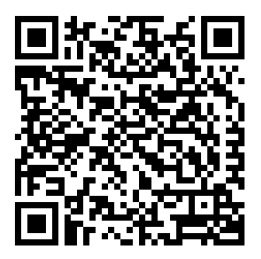

Kestrel<sup>®</sup> Pocket Weather<sup>®</sup> Meters are designed and manufactured in the USA by:

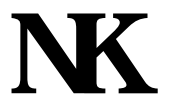

#### NIELSEN-KELLERMAN

21 Creek Circle, Boothwyn, PA 19061 Phone: (610) 447-1555 Fax: (610) 447-1577 Web: www.kestrelweather.com Email: kestrel@nkhome.com

Quality products online at: www.SCOUTBASECAMP.ca 1.877.7